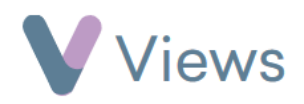

## How to Record a Volunteering Role at a Session

To record that a Participant or Staff record has played a Volunteering role at a session:

- Hover over Work and select Session Groups
- Select the relevant Session Group
- Click on Sessions from the Attendances Tab on the left-hand side
- Click on the relevant Session date
- Select either **Participants** or **Staff** from the tabs on the left-hand side
- Next to the person who has volunteered, select the V icon on the right-hand side V
- Select the volunteering role(s) in the pop-up window and click Submit to save

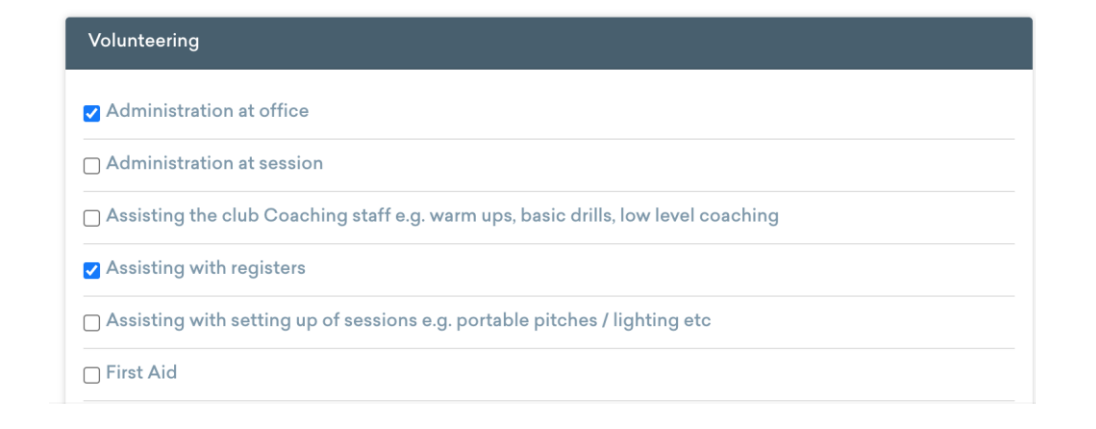

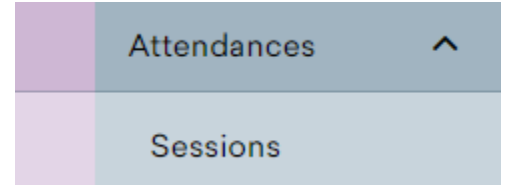